## Kommentare und Likes auf Seiten deaktivieren

## Zusammenfassung

Erstellt man in Confluence neue Seiten, haben diese automatisch unten eine Like- und eine Kommentarfunktion. Ist dies auf bestimmten Seiten (z.b. Übersichtsseiten) nicht gewünscht, kann beides ausgeblendet, deaktiviert werden.

Diese Anleitung richtet sich besonders an folgende Zielgruppen:

- Studierende
- Lehrende
- Mitarbeitende
- Mitarbeitende der Universitätsverwaltung
- Gäste der Friedrich-Schiller-Universität
- alle sonstigen Zwecke

## Voraussetzungen

• Das Makro ist nur in Confluence installiert. Im Wiki steht HideElements zur Verfügung

## Lösung und Umsetzung

1. die Seite bearbeiten

2. an einer beliebigen Stelle der Seite oben im Menü weiteren Inhalt einfügen >> andere Makros

3. suchen des Makros "Hide comments and likes"

| Makro auswählen                                         |                                                                                            | Hide | Hilfe |
|---------------------------------------------------------|--------------------------------------------------------------------------------------------|------|-------|
| Alle<br>Administration<br>Berichte<br>Confluence Inhalt | Hide comments and likes<br>Like-Button und Kommentare<br>werden in der Seite ausgeblendet. |      |       |

alternativ kann ein Makro auch driekt über {<Makroname> z.B. {hide ausgewählt werden

4. Makro einfügen

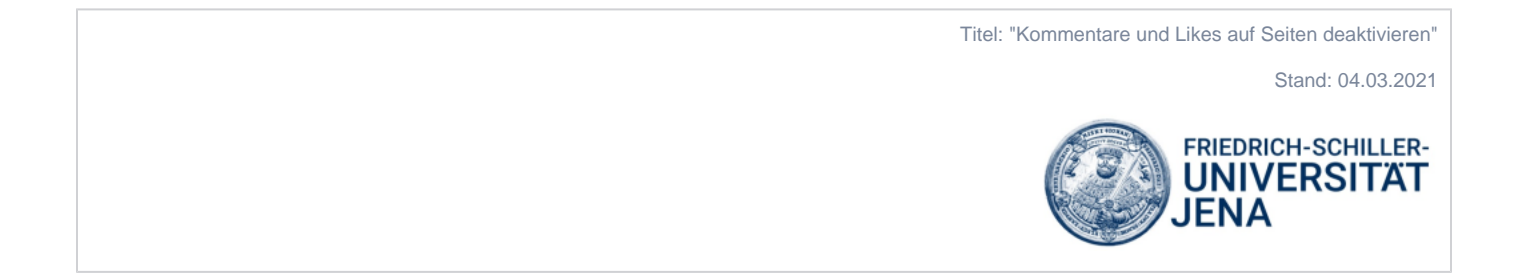